# **TeSys**<sup>™</sup> T LTMR DeviceNet

# Contrôleur de gestion de moteur Guide de démarrage rapide

1639575FR-1 04/2024

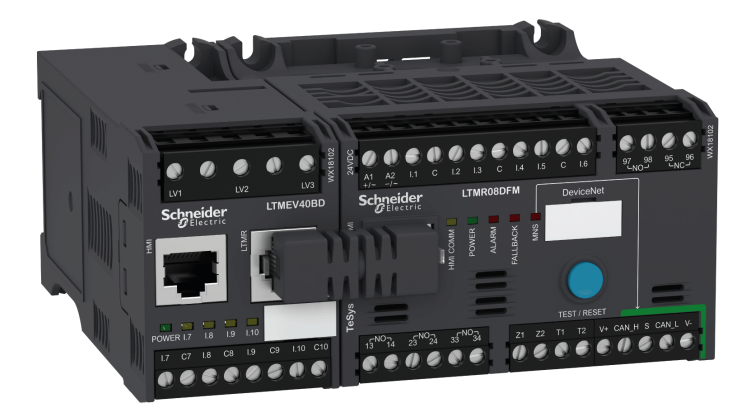

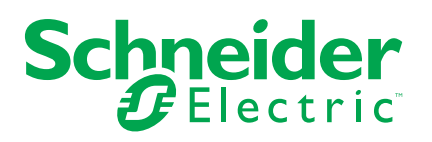

## **Mentions légales**

Les informations fournies dans ce document contiennent des descriptions générales, des caractéristiques techniques et/ou des recommandations concernant des produits/solutions.

Ce document n'est pas destiné à remplacer une étude détaillée ou un plan de développement ou de représentation opérationnel et propre au site. Il ne doit pas être utilisé pour déterminer l'adéquation ou la fiabilité des produits/solutions pour des applications utilisateur spécifiques. Il incombe à chaque utilisateur individuel d'effectuer, ou de faire effectuer par un professionnel de son choix (intégrateur, spécificateur ou équivalent), l'analyse de risques exhaustive appropriée ainsi que l'évaluation et les tests des produits/solutions par rapport à l'application ou l'utilisation particulière envisagée.

La marque Schneider Electric et toutes les marques de commerce de Schneider Electric SE et de ses filiales mentionnées dans ce document sont la propriété de Schneider Electric SE ou de ses filiales. Toutes les autres marques peuvent être des marques de commerce de leurs propriétaires respectifs.

Ce document et son contenu sont protégés par les lois sur la propriété intellectuelle applicables et sont fournis à titre d'information uniquement. Aucune partie de ce document ne peut être reproduite ou transmise sous quelque forme ou par quelque moyen que ce soit (électronique, mécanique, photocopie, enregistrement ou autre), à quelque fin que ce soit, sans l'autorisation écrite préalable de Schneider Electric.

Schneider Electric n'accorde aucun droit ni aucune licence d'utilisation commerciale de ce document ou de son contenu, sauf dans le cadre d'une licence non exclusive et personnelle, pour le consulter tel quel.

Schneider Electric se réserve le droit d'apporter à tout moment des modifications ou des mises à jour relatives au contenu de ce document ou à son format, sans préavis.

Dans la mesure permise par la loi applicable, Schneider Electric et ses filiales déclinent toute responsabilité en cas d'erreurs ou d'omissions dans le contenu informatif du présent document ou pour toute conséquence résultant de l'utilisation des informations qu'il contient.

Ce document peut contenir des termes standardisés du secteur qui peuvent être jugés inappropriés par nos clients.

## Table des matières

| À propos de ce manuel                                         | 7  |
|---------------------------------------------------------------|----|
| Guide de démarrage rapide                                     | 8  |
| Vue d'ensemble de l'exemple d'application                     | 8  |
| Présentation du système de gestion de moteur TeSys T          | 9  |
| Installation                                                  | 11 |
| Configuration                                                 | 17 |
| Paramètres du courant pleine charge (FLC – Full Load Current) | 21 |
| Diagnostic                                                    | 23 |
| Utilisation avec unité de contrôle opérateur TeSys T LTMCU    | 24 |
| Communication réseau sur DeviceNet™                           | 27 |

## Consignes de sécurité

Lisez attentivement ces instructions et examinez l'équipement pour vous familiariser avec lui avant de tenter de l'installer, de l'utiliser, de le réparer ou d'en assurer la maintenance. Les messages spéciaux suivants peuvent apparaître dans le présent guide ou sur l'appareil pour avertir l'utilisateur de dangers potentiels ou pour attirer l'attention sur des informations qui clarifient ou simplifient une procédure.

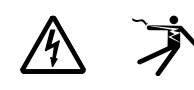

L'ajout d'un de ces symboles à une étiquette de sécurité « Danger » ou « Avertissement » indique qu'il existe un danger électrique qui entraînera des blessures si les instructions ne sont pas respectées.

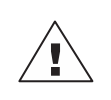

Ce symbole est le symbole d'alerte de sécurité. Il sert à vous avertir d'un danger de blessures corporelles. Respectez scrupuleusement les consignes de sécurité associées à ce symbole pour éviter de vous blesser ou de mettre votre vie en danger.

#### A A DANGER

**DANGER** indique un danger immédiat qui, s'il n'est pas évité, **entraînera** la mort ou des blessures graves.

#### AVERTISSEMENT

**AVERTISSEMENT** indique un danger potentiel qui, s'il n'est pas évité, **pourrait entraîner** la mort ou des blessures graves.

## ATTENTION

**ATTENTION** indique un danger potentiel qui, s'il n'est pas évité, **pourrait entraîner** des blessures légères ou de gravité moyenne.

#### AVIS

AVIS concerne des questions non liées à des blessures corporelles.

**NOTE:** Fournit des renseignements complémentaires pour clarifier ou simplifier une procédure.

## **Remarque importante**

L'installation, l'utilisation, la réparation et la maintenance des équipements électriques doivent être assurées par du personnel qualifié uniquement. Schneider Electric décline toute responsabilité quant aux conséquences de l'utilisation de ce matériel.

Une personne qualifiée est une personne disposant de compétences et de connaissances dans le domaine de la construction, de l'installation et du fonctionnement des équipements électriques, et ayant suivi une formation en sécurité leur permettant d'identifier et d'éviter les risques encourus.

L'équipement électrique doit être transporté, entreposé, installé et utilisé uniquement dans l'environnement pour lequel il a été conçu.

## Avis relatif à la proposition 65

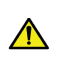

**AVERTISSEMENT**: Ce produit peut vous exposer à des agents chimiques, y compris du plomb et des composés à base de plomb, identifiés par l'État de Californie comme pouvant causer le cancer et des malformations congénitales ou autres troubles de l'appareil reproducteur. Pour plus d'informations, consultez le site <u>www.P65Warnings.ca.gov</u>.

# À propos de ce manuel

## **Objectif du document**

Ce guide de démarrage rapide utilise un exemple d'application pour décrire les différentes étapes afin d'installer rapidement, de configurer et d'utiliser le TeSys® T.

Ce document ne se substitue pas aux documents suivants :

- Manuel de l'utilisateur du contrôleur de gestion de moteur TeSys T LTM R DeviceNet
- Notice de montage : TeSys T LTM R
- Notice de montage : TeSys T LTM E

#### **Champ d'application**

Schneider Electric décline toute responsabilité pour les erreurs susceptibles d'être détectées dans ce document. Si vous avez des suggestions, des améliorations ou d'éventuelles corrections à apporter à cette publication, veuillez nous en informer.

Aucune partie de ce document ne peut être reproduite sous quelque forme ou par quelque moyen que ce soit, électronique, mécanique ou photocopie, sans autorisation préalable de Schneider Electric.

Les données et les illustrations fournies dans cette documentation ne sont pas contractuelles. Nous nous réservons le droit de modifier nos produits en accord avec notre politique de développement de produit continue. Les informations du présent document peuvent être modifiées sans préavis et elles ne peuvent être considérées comme un engagement de la part de Schneider Electric.

#### Documents connexes à consulter

| Titre de documentation                                                                  |                                                                                                    | Référence  |
|-----------------------------------------------------------------------------------------|----------------------------------------------------------------------------------------------------|------------|
| Manuel d'utilisation -<br>Contrôleur de gestion de<br>moteur DeviceNet TeSys T<br>LTM R | Ce manuel présente<br>l'ensemble de la gamme<br>TeSys T et décrit les<br>principales fonctions du<br>contrôleur de gestion de<br>moteur TeSys T LTMR. | 1639504EN  |
| Notice de montage : TeSys T<br>LTM R••                                                  | Ce document décrit le montage<br>et le raccordement du<br>contrôleur de gestion de<br>moteur TeSys T LTMR.                                            | AAV7709901 |
| Notice de montage : TeSys T<br>LTM E••                                                  | Ce document décrit le montage<br>et le raccordement du<br>contrôleur de gestion de<br>moteur TeSys T LTME.                                            | AAV7950501 |
| Manuel de l'utilisateur de<br>l'unité de contrôle opérateur<br>TeSys T LTMCU            | Ce manuel décrit comment<br>installer, configurer et utiliser<br>l'unité de contrôle opérateur<br>TeSys T LTMCU                                       | 1639581EN  |

Vous pouvez télécharger ces publications et d'autres informations techniques depuis notre site web : www.se.com/ww/en/download/.

## Guide de démarrage rapide

## Vue d'ensemble de l'exemple d'application

#### Introduction

Le guide de démarrage rapide illustre chaque étape du processus d'installation, de configuration et d'utilisation du TeSys T à l'aide d'un exemple d'application.

Dans l'exemple d'application, le contrôleur LTM R sert à protéger et à contrôler un moteur et sa charge d'entraînement, soit une pompe.

Cet exemple d'application a pour objectif de :

- vous montrer comment configurer le contrôleur LTM R en quelques étapes simples ;
- vous permettre de développer votre propre configuration en modifiant ce même exemple ;
- servir de point de départ au développement de configurations plus complexes, en ajoutant des fonctionnalités supplémentaires, comme le contrôle IHM ou Réseau.

#### **Fonctions effectuées**

Lorsque le contrôleur LTM R est configuré pour protéger et contrôler le moteur et la pompe, il assure les fonctions suivantes :

- · protection contre les surcharges thermiques ;
- protection du capteur de température du moteur ;
- · protection de la tension/contre les sous-tensions ;
- protection externe du déclenchement par courant à la terre ;
- configuration système initiale pendant la mise en service à l'aide d'un PC et du logiciel SoMove.

#### **Conditions de fonctionnement**

Les conditions de fonctionnement de l'exemple d'application sont les suivantes :

- puissance du moteur : 4 kW
- tension composée : 400 V CA
- courant : 9 A
- tension du circuit de commande : 230 V CA
- commande 3 fils
- classe de déclenchement du moteur : 10
- bouton de démarrage
- bouton d'arrêt
- bouton de réarmement situé sur la porte du boîtier
- voyant de déclenchement
- voyant d'alarme
- démarreur à un sens de marche, fonctionnant à la tension maximale (démarrage direct)
- Tension de 24 VCC à l'intérieur du centre de commande du moteur ou du poste de commande pour une utilisation future avec les entrées du module d'extension LTM E

#### Conditions du réseau

Les conditions réseau de l'exemple sont les suivantes :

- protocole : DeviceNet
- adresse : 1
- vitesse en bauds : Autobaud (vitesse auto)

Le contrôleur LTM R est configuré à l'aide de SoMove et non via le réseau (le paramètre « Configuration – par port réseau » est désactivé).

La configuration logicielle du réseau décrite dans ce document utilise le logiciel de configuration RSNetWorx pour configurer le réseau et Studio 5000 pour configurer l'automate.

#### **Composants utilisés**

L'exemple d'application utilise les composants suivants :

| Élément | Description du composant                                                             | Référence                |
|---------|--------------------------------------------------------------------------------------|--------------------------|
| 1       | Contrôleur de gestion de moteur DeviceNet LTM R 100-240 VCA (1,3527 A pleine charge) | LTMR27DFM                |
| 2       | Module d'extension LTM E 100-240 VCA                                                 | LTMEV40FM                |
| 3       | Câble de raccordement RJ45 LTM R vers LTM E                                          | LTMCC004                 |
| 4       | Convertisseur USB vers RS485                                                         | TCSMCNAM3M002P           |
| 5       | Version logicielle SoMove ≥ 2.3                                                      | SoMove                   |
| 6       | Bibliothèque TeSys DTM v2.8 pour TeSys T et TeSys U                                  | DTM Files                |
| 7       | TC à déclenchement par courant de fuite à la terre externe                           | TA30                     |
| 8       | Capteur de température du moteur – PTC binaire externe                               | Fourni par l'utilisateur |

#### Présentation du système de gestion de moteur TeSys T

#### Vue système

Le système de gestion de moteur TeSys T offre des fonctions de protection, de contrôle et de surveillance pour les moteurs à induction monophasés et triphasés.

Le système propose également des fonctions de diagnostic et de statistiques, ainsi que des déclenchements et des alarmes configurables afin de mieux anticiper la maintenance des composants. Enfin, il fournit des données permettant d'améliorer en permanence le système dans son ensemble.

Les 2 principaux composants matériels du système sont :

- Le contrôleur LTM R
- Le module d'extension LTM E

#### Présentation du système

Les tableaux suivants décrivent les principaux composants du système de gestion de moteur TeSys® T.

| Contrôleur LTM R | Description fonctionnelle                                                                                                    | Référence                                         |
|------------------|----------------------------------------------------------------------------------------------------|---------------------------------------------------|
|                  | <ul> <li>détection de l'intensité : de 0,4 à 100 A</li> <li>entrées monophasées ou triphasées</li> </ul>                                                                                                    | LTMR08DBD (24 VCC, 0,48 A pleine charge)          |
|                  | <ul> <li>6 entrées TOR logiques</li> <li>4 sorties relais : 3 unipolaires unidirectionnelles,</li> </ul>                                                                                                    | LTMR27DBD (24 VCC, 1,3527 A pleine charge)        |
|                  | <ul><li>1 bipolaire unidirectionnelle</li><li>connexions pour capteur de courant de fuite à la terre</li></ul>                                                                                                    | LTMR100DBD (24 VCC, 5100 A pleine charge)         |
|                  | <ul> <li>connexion pour capteur de température du moteur</li> <li>connexion réseau</li> </ul>                                                                                                    | LTMR08DFM (100240 VCA, 0,48 A pleine charge)      |
|                  | <ul> <li>connexion pour IHM ou module d'extension</li> <li>fonctions de protection, de mesure et de surveillance de<br/>l'intensité</li> </ul>                                                                                                    | LTMR27DFM (100240 VCA,<br>1,3527 A pleine charge) |
|                  | <ul> <li>fonctions de contrôle du moteur</li> <li>voyant d'alimentation</li> <li>voyants de déclenchement et d'alarme</li> <li>voyants de communication réseau et d'alarme</li> <li>voyant de communication avec l'IHM</li> <li>fonction de test et de réinitialisation</li> </ul> | LTMR100DFM (100240 VCA,<br>5100 A pleine charge)  |

| Module d'extension LTM<br>E | Description fonctionnelle                                                                                   | Référence                           |
|-----------------------------|----------------------------------------------------------------------------------------------------|-------------------------------------|
| Real Provide State          | détection de la tension : de 110 à 690 V CA                                                                 | LTMEV40BD (entrées logiques 24 VCC) |
|                             | Entrées de tension triphasée                                                                                | I TMEV40EM (entrées logiques        |
|                             | <ul> <li>4 entrées TOR logiques supplémentaires</li> </ul>                                                  | 100240 VCA)                         |
|                             | <ul> <li>fonctions supplémentaires de protection, de mesure et de<br/>surveillance de la tension</li> </ul> |                                     |
|                             | voyant d'alimentation                                                                                       |                                     |
|                             | <ul> <li>voyants d'état des entrées logiques</li> </ul>                                                     |                                     |
|                             | Composants supplémentaires requis pour un module<br>d'extension optionnel :                                 |                                     |
|                             | Câble de raccordement contrôleur LTM R vers LTM E                                                           |                                     |

| Logiciel SoMove | Description fonctionnelle                                             | Référence                      |
|-----------------|-----------------------------------------------------------------------|--------------------------------|
|                 | configuration du système grâce à des entrées de menu                  | SoMove ≥ 2,3                   |
|                 | affichage des paramètres et des alarmes et<br>déclenchements détectés | TCSMCNAM3M002P                 |
|                 | commande du moteur                                                    | (convertisseur USB vers RS485) |
|                 | Composants supplémentaires requis pour le logiciel SoMove :           |                                |
|                 | • PC                                                                  |                                |
|                 | source d'alimentation séparée                                         |                                |
|                 | câble de communication entre LTM R/LTM E et PC                        |                                |

| Unité de contrôle opérateur<br>LTMCU | Description fonctionnelle                                                                  | Référence                           |
|--------------------------------------|--------------------------------------------------------------------------------------------|-------------------------------------|
|                                      | configuration du système grâce à des entrées de menu                                       | LTMCU                               |
|                                      | <ul> <li>affichage des paramètres et des alarmes et<br/>déclenchements détectés</li> </ul> | LTM9CU30                            |
|                                      | commande du moteur                                                                         | (câble de communication avec l'IHM) |
| 0000                                 | Composants supplémentaires requis pour une IHM optionnelle :                               | TCSMCNAM3M002P                      |
|                                      | câble de communication entre LTM R/LTM E et l'IHM                                          | (convertisseur USB vers RS485)      |
|                                      | câble de communication entre l'IHM et le PC                                                | LTM9KCU                             |
|                                      |                                                                                            | Kit pour LTMCU portable             |

#### Description des LTM R et LTM E

Les schémas suivants présentent les fonctions du contrôleur LTM R et du module d'extension LTM E :

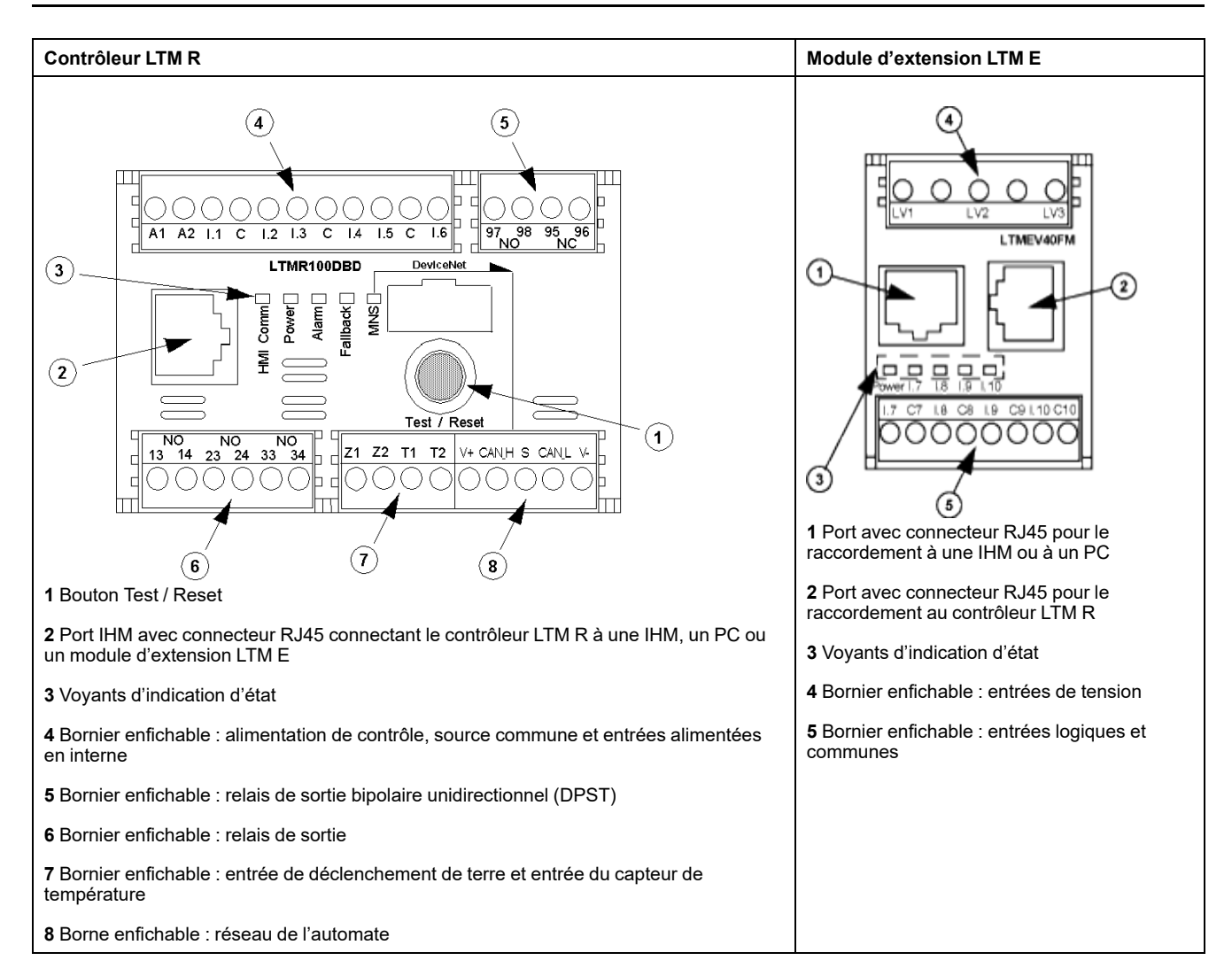

## Installation

#### Présentation

La procédure suivante décrit comment installer et configurer physiquement le système TeSys T selon les conditions de fonctionnement de l'exemple d'application. La procédure est identique pour les autres configurations.

La procédure d'installation est présentée dans sa totalité dans les notices de montage fournies avec le contrôleur LTM R et le module d'extension LTM E. Elle est également détaillée dans le chapitre Installation du manuel de l'utilisateur.

#### 

#### **RISQUE DE CHOC ÉLECTRIQUE, D'EXPLOSION OU D'ARC ÉLECTRIQUE**

Mettez l'équipement hors tension avant toute opération.

Portez des équipements de protection individuelle (EPI) adaptés et respectez les procédures de sécurité.

Le non-respect de ces instructions provoquera la mort ou des blessures graves.

Les schémas suivants présentent les dimensions du contrôleur LTM R et du module d'extension LTM E :

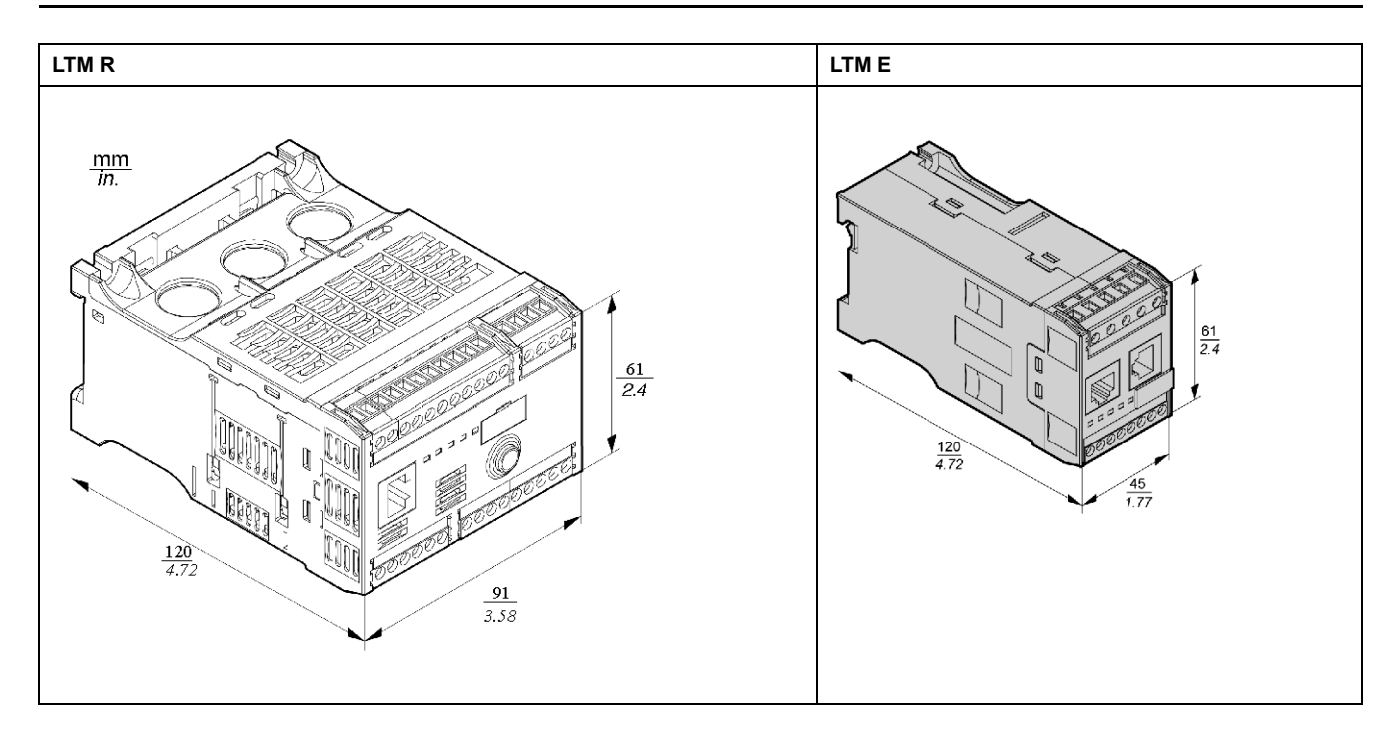

### Montage du LTM R et du LTM E

Montez le contrôleur LTM R et le module d'extension LTM E en respectant l'espacement requis et la position de fonctionnement.

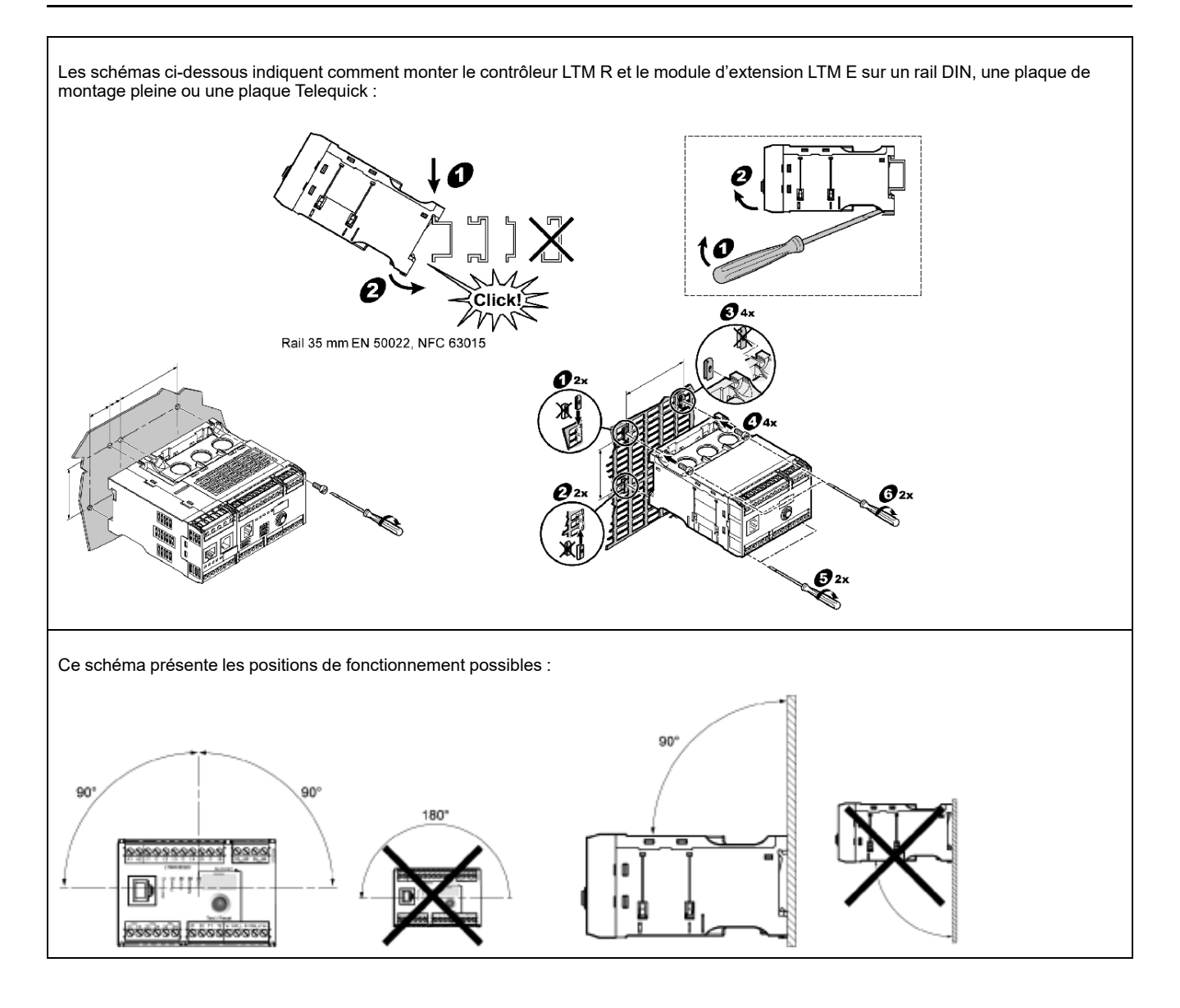

#### Connexion du LTM R au LTM E

Connectez le contrôleur LTM R et le module d'extension LTM E à l'aide du câble RJ45.

## Connexion à une IHM TeSys T LTMCU (facultatif)

Les schémas ci-dessous illustrent l'IHM TeSys T LTMCU raccordée au contrôleur LTM R, avec ou sans le module d'extension LTM E :

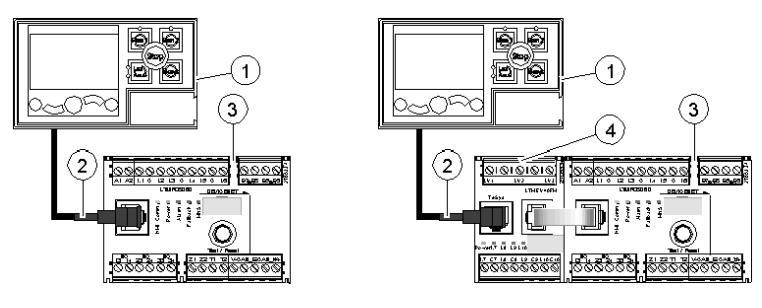

- 1 Unité de contrôle opérateur LTMCU
- 2 Câble RJ45 (LTM9CU30 dans cet exemple)
- 3 Contrôleur LTM R
- 4 Module d'extension LTM E

#### Câblage des transformateurs de courant

Câblez les transformateurs de courant en fonction des conditions de fonctionnement :

- Plage du produit  $\rightarrow$  1,35...27 A
- Intensité nominale du moteur  $\rightarrow$  9 A

Dans ce cas, 1 passage à travers les ouvertures du transformateur de courant suffit, bien que 2 passages soient possibles :

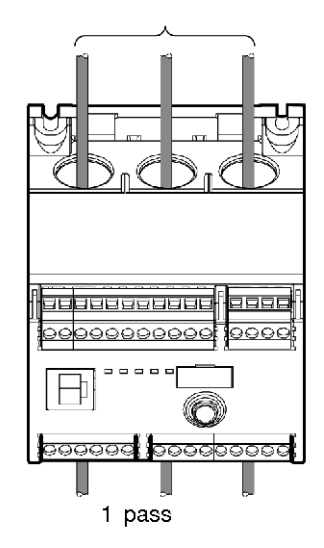

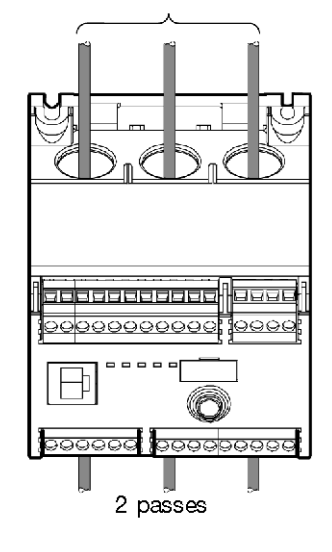

#### Câblage du capteur de courant de fuite à la terre

Câblez le transformateur à déclenchement par courant de fuite à la terre :

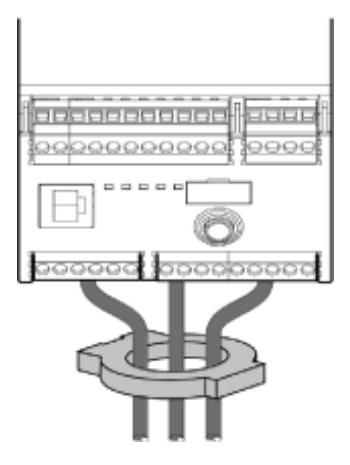

#### Raccordement du LTM R

- Raccordez l'alimentation et les E/S.
- Raccordez les capteurs de température.

|                                                                              | AVIS                                                                                                    |  |
|------------------------------------------------------------------------------|----------------------------------------------------------------------------------------------------|--|
| RISQUE DE DESTRUCTION DES ENTRÉES LOGIQUES                                   |                                                                                                    |  |
| •                                                                            | Raccordez les entrées du contrôleur LTM R en utilisant les 3 bornes communes (C) connectées à la tension de contrôle A1 via un filtre interne. |  |
| •                                                                            | Ne connectez pas la borne (C) commune aux entrées de tension de contrôle A1 ou A2.                                                             |  |
| Le non-respect de ces instructions peut provoquer des dommages<br>matériels. |                                                                                                    |  |

#### Raccordement du LTM E

Les 4 entrées logiques du module d'extension LTM E (I.7 à I.10) ne sont pas alimentées par la tension de commande du contrôleur LTM E.

Raccordez les transformateurs de tension et les E/S du module d'extension LTM E.

#### Utilisation de relais intermédiaires CA

L'utilisation d'un relais intermédiaire CA est permise sur de courtes distances si une tension CA est obligatoire.

| Tension de relais RSB1 CA                                             | 24 VCA                 | 48 VCA             | 120 VCA        | 230/240 VCA   |
|-----------------------------------------------------------------------|------------------------|--------------------|----------------|---------------|
| Distance maximale pour les fils en parallèle sans<br>écran métallique | 3 000 m<br>(10 000 ft) | 1 650 m (5 500 ft) | 170 m (550 ft) | 50 m (165 ft) |
| Distance maximale pour les fils en parallèle avec<br>écran métallique | 2 620 m (8 600 ft)     | 930 m (3 000 ft)   | 96 m (315 ft)  | 30 m (100 ft) |

Le schéma qui suit montre un exemple d'utilisation de relais intermédiaires CA :

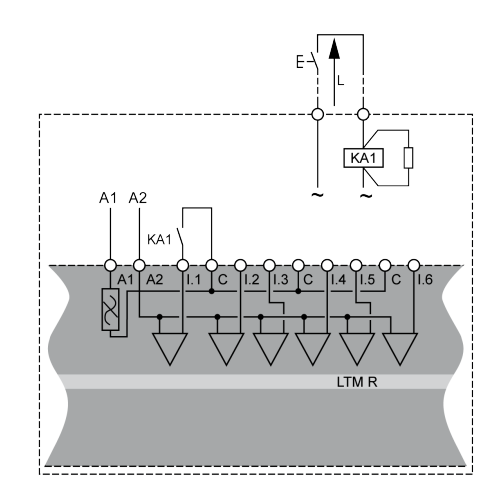

#### Utilisation de relais intermédiaires CA avec un redresseur

L'utilisation d'un relais intermédiaire CA avec un redresseur est conseillée sur les longues distances lorsqu'une tension CA est obligatoire.

Ajoutez un redresseur composé de diodes de 1 A / 1 000 V pour commander un relais intermédiaire CA. Ainsi, le courant CA rectifié circule dans le câble de commande lorsque le commutateur de la partie continue est fermé.

| Tension de relais RSB1 CA                         | 24 VCA      | 48 VCA      | 120 VCA     | 230/240 VCA |
|---------------------------------------------------|-------------|-------------|-------------|-------------|
| Distance maximale pour les fils en parallèle sans | 3 000 m     | 3 000 m     | 3 000 m     | 3 000 m     |
| écran métallique                                  | (10 000 ft) | (10 000 ft) | (10 000 ft) | (10 000 ft) |
| Distance maximale pour les fils en parallèle avec | 3 000 m     | 3 000 m     | 3 000 m     | 3 000 m     |
| écran métallique                                  | (10 000 ft) | (10 000 ft) | (10 000 ft) | (10 000 ft) |

Le schéma qui suit montre un exemple d'utilisation de relais intermédiaires CA avec un redresseur :

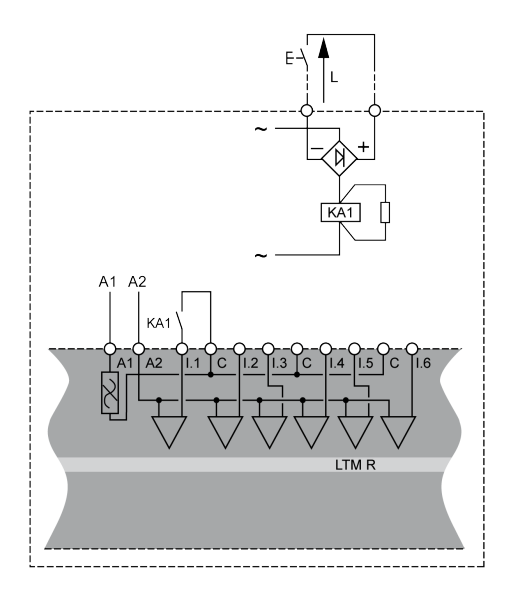

### Câblage du contrôleur LTM R

Le schéma ci-dessous illustre le circuit d'alimentation principal et le contrôle local à 3 fils (par impulsion) avec le mode contrôle réseau sélectionnable, correspondant à l'exemple d'application.

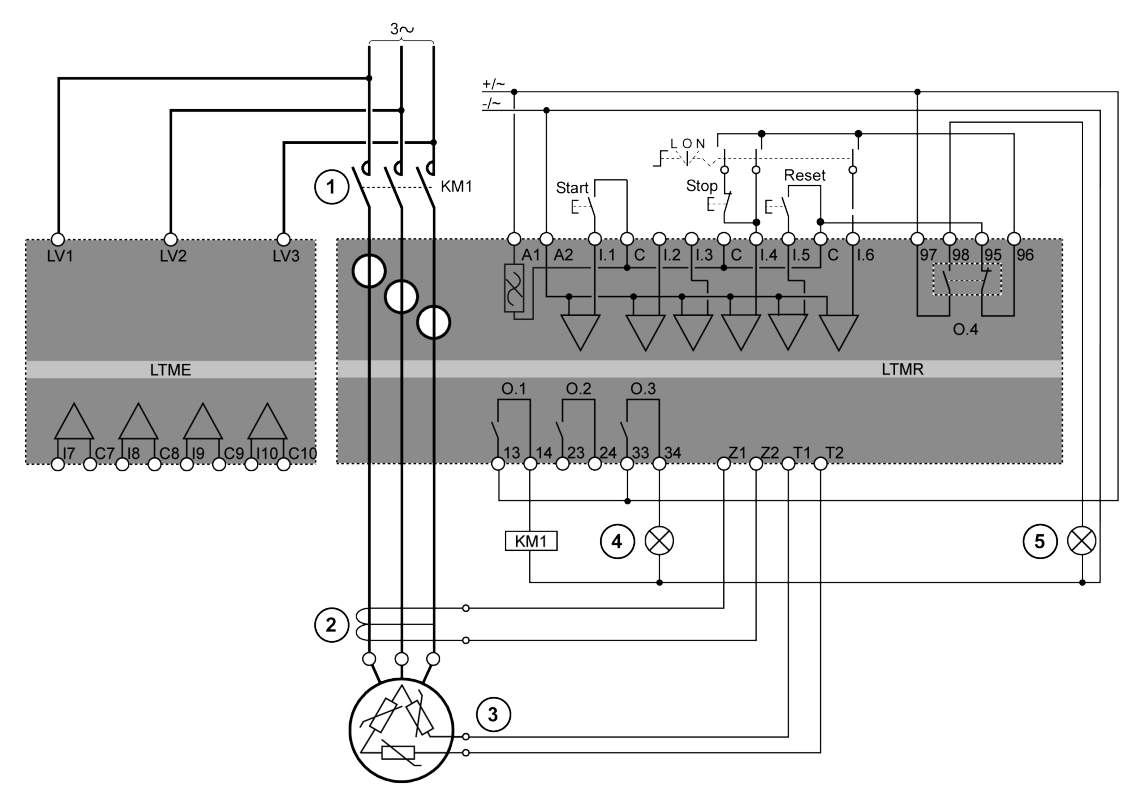

- 1 Contacteur
- 2 Transformateur à déclenchement par courant de fuite à la terre
- 3 Thermistance PTC binaire
- 4 Indication d'alarme détectée
- 5 Indication de déclenchement détecté
- L Contrôle local
- O Éteint
- N Contrôle réseau

## Configuration

#### **Présentation**

Une fois les connexions réalisées, configurez les paramètres à l'aide du logiciel SoMove (voir le chapitre relatif à SoMove du manuel utilisateur pour plus d'informations).

## **AVERTISSEMENT**

#### FONCTIONNEMENT IMPRÉVU DE L'ÉQUIPEMENT

L'application de ce produit nécessite des compétences en conception et programmation de systèmes de contrôle. Seules les personnes possédant ces compétences doivent être autorisées à programmer et à utiliser ce produit.

Respectez la réglementation locale et nationale en matière de sécurité.

Le non-respect de ces instructions peut provoquer la mort, des blessures graves ou des dommages matériels.

#### Connexion au logiciel SoMove™

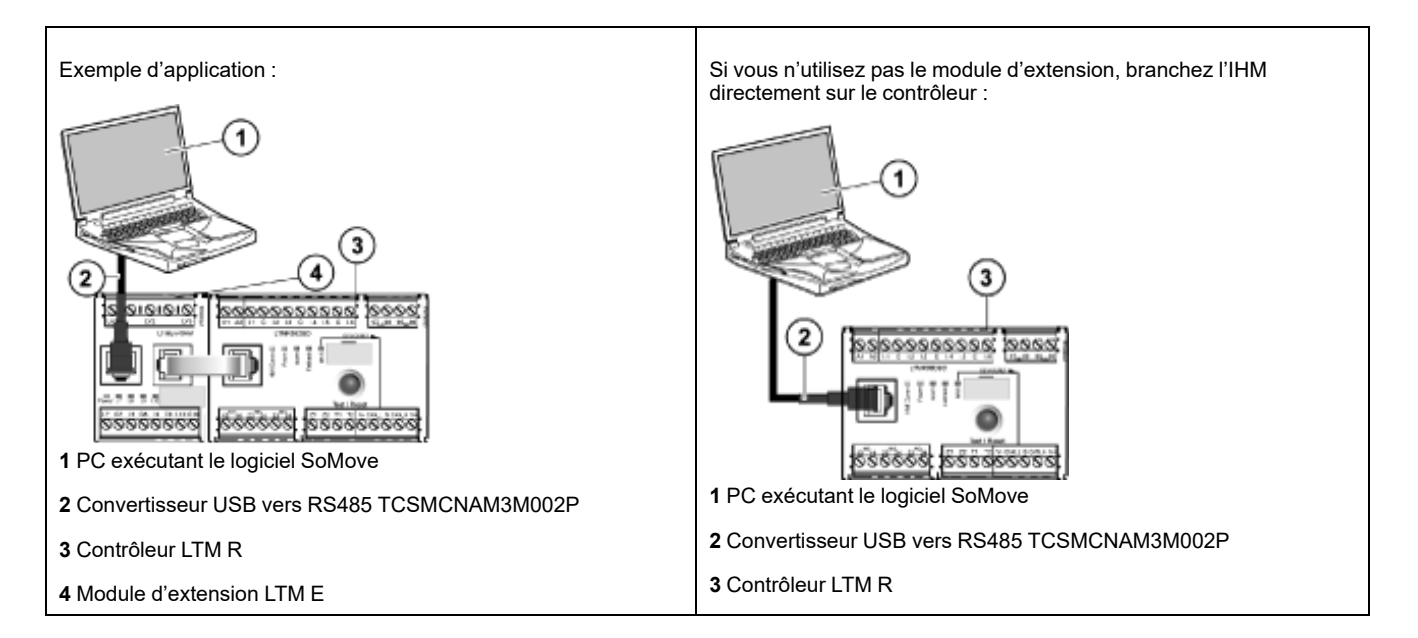

#### Définition des paramètres

| Étape | Action                                                                                                    | Résultat                                                                                                    |
|-------|----------------------------------------------------------------------------------------------------|----------------------------------------------------------------------------------------------------|
| 1     | Lancez le logiciel <b>SoMove</b> .                                                                                                    | -                                                                                                    |
| 2     | Dans l'écran Main, cliquez sur Edit Connections à gauche.                                                                                                    | La boîte de dialogue <b>Scan Result</b> apparaît.                                                                                                    |
| 3     | Cliquez sur <b>Advanced Settings</b> dans en haut à droite de la fenêtre.                                                                                                    | La boîte de dialogue Advanced Settings apparaît.                                                                                                    |
| 4     | <ul> <li>Dans la boîte de dialogue Advanced Settings, effectuez les réglages suivants :</li> <li>Connection-Type : Serial Line</li> <li>COM Port : Doit être réglé sur le port COM auquel le convertisseur USB/RS485 est connecté.</li> <li>NOTE: Pour vérifier cela dans Windows : Panneau de configuration &gt; Gestionnaire de périphériques &gt; Ports. Le convertisseur USB/RS485 est nommé TSX C USB 485 (COM##)</li> <li>Link parameters : L'option Auto-adaptation doit être cochée.</li> </ul> | Manual Section:     Image: Convector Type       Convector Type     Convector Type       Convector Type     Convector Type       Convector Type     Convector Type       Convector Type     Convector Type       Convector Type     Convector Type       Convector Type     Convector Type       Convector Type     Form       Convector Type     Form       Convector Type     Form       Convector Type     Form       Convector Type     Form       Convector Type     Form       Convector Type     Form       Convector Type     Form       Convector Type     Form       Convector Type     Form |

| Étape | Action                                                                                                    | Résultat                                                                         |
|-------|----------------------------------------------------------------------------------------------------|----------------------------------------------------------------------------------|
| 5     | Confirmez les réglages choisis et cliquez sur <b>OK</b> .                                                                                                    | La boîte de dialogue <b>Scan Result</b> apparaît.                                |
| 6     | Dans la boîte de dialogue <b>Scan Result</b> , cliquez sur <b>Scan</b><br><b>Network</b> .<br><b>NOTE:</b> Le logiciel SoMove recherche tout Tesys T<br>raccordé via le câble convertisseur USB vers RS485.                                                                                                    | L'unité Tesys T apparaît dans l'espace vide au-dessus du<br>bouton Scan Network. |
| 7     | Une fois l'unité Tesys T affichée, cliquez sur Apply.                                                                                                    | L'écran <b>Main</b> s'affiche.                                                   |
| 8     | Cliquez sur Create a Project OFF-line.                                                                                                    | La boîte de dialogue <b>Select a Device</b> apparaît.                            |
| 9     | <ul> <li>Dans la boîte de dialogue Select a Device, effectuez les sélections suivantes :</li> <li>Cliquez sur l'icône TeSys T.</li> <li>Select Communication : Modbus Serial</li> </ul>                                                                                                    | Select 2 Dove                                                                    |
| 10    | Confirmez les réglages choisis et cliquez sur Next.                                                                                                    | La boîte de dialogue Create Topology apparaît.                                   |
| 11    | <ul> <li>Dans la boîte de dialogue Create Topology, sélectionnez le contrôleur, la version du logiciel embarqué du contrôleur, le module d'extension et la version du logiciel embarqué du module d'extension. Pour cet exemple, les paramètres suivants ont été sélectionnés.</li> <li>Controller commercial reference : LTMR27DFM</li> <li>Controller firmware version : v2.7</li> <li>Expansion module commercial reference : LTMEV40FM</li> <li>Expansion module firmware version : v1.8</li> </ul> | Centre hoponogy                                                                  |
| 12    | Confirmez les réglages choisis et cliquez sur <b>Create</b> .                                                                                                    | La page d'accueil du projet SoMove s'ouvre.                                      |
| 13    | Sélectionnez l'onglet contenant la <b>liste de paramètres</b> pour<br>configurer l'équipement Tesys T. Les paramètres de l'exemple<br>d'application sont configurés conformément à la Liste des<br>réglages de paramètres, page 19.                                                                                                    | -                                                                                |
| 14    | Sélectionnez <b>File &gt; Save</b> pour enregistrer le fichier de configuration.                                                                                                    | La boîte de dialogue <b>Enregistrer sous</b> s'ouvre.                            |
| 15    | Entrez un nom approprié et cliquez sur Enregistrer.                                                                                                    | -                                                                                |

## Liste des réglages de paramètres

Définition des paramètres de l'exemple d'application :

| Branche Device<br>Information | Sous-branche | Paramètre       | Réglages    |
|-------------------------------|--------------|-----------------|-------------|
| Device information            | -            | Current range   | 1,35-27 A   |
|                               |              | Network         | DeviceNet   |
|                               |              | Control voltage | 100-240 VCA |

| Branche Settings           | Sous-branche             | Paramètre                   | Réglages                               |
|----------------------------|--------------------------|-----------------------------|----------------------------------------|
| Motor and Control Settings | Motor operating mode     | Nominal voltage             | 400 V                                  |
|                            |                          | Nominal power               | 4 kW                                   |
|                            |                          | Operating mode              | Indépendant 3 fils                     |
|                            |                          | Contactor rating            | 9 A                                    |
|                            |                          | Phase                       | 3 phases                               |
|                            | Motor temperature sensor | Sensor type                 | PTC binaire                            |
|                            |                          | Trip enable                 | Activer                                |
|                            |                          | Trip level                  | Selon le moteur                        |
|                            |                          | Alarm level                 | Selon le moteur                        |
|                            | Load CT                  | Load CT ratio               | Interne                                |
|                            |                          | Load CT passes              | 1(1)                                   |
|                            | Ground Current Sensor    | Ground Current Sensor ratio | 1000:1                                 |
|                            | Control mode             | Local control               | Terminal trip                          |
| Thermal Settings           | Thermal overload         | Trip type                   | Inversion thermique                    |
|                            |                          | Trip class                  | 10                                     |
|                            |                          | FLC1 (1)                    | 50 % <sup>(1)</sup> (équivalent à 9 A) |
|                            |                          | Trip enable                 | Activer                                |
|                            |                          | Alarm enable                | Activer                                |
| Current Settings           | Ground current mode      | Trip enable                 | Activer                                |
|                            |                          | Trip level                  | 1 A                                    |
|                            |                          | Trip timeout                | 0,5 s                                  |
|                            |                          | Alarm enable                | Activer                                |
|                            |                          | Alarm level                 | 200 mA                                 |
| Voltage Settings           | Undervoltage             | Trip enable                 | Activer                                |
|                            |                          | Trip level                  | 85 %                                   |
|                            |                          | Trip timeout                | 3 s                                    |
|                            |                          | Alarm enable                | Activer                                |
|                            |                          | Alarm level                 | 90 %                                   |

(1) VoirParamètres du courant pleine charge (FLC - Full Load Current), page 21

## Transfert du fichier de configuration

| Étape | Action                                                                                                    | Résultat                               |
|-------|----------------------------------------------------------------------------------------------------|----------------------------------------|
| 1     | Sélectionnez <b>File &gt; Open Project</b> , puis naviguez jusqu'à l'emplacement requis et sélectionnez le fichier de configuration. | -                                      |
| 2     | Une fois le fichier de projet chargé, sélectionnez <b>Communication &gt;</b><br><b>Connect</b> .                                     | La boîte de dialogue Connect apparaît. |

| Étape | Action                                                                                                    | Résultat                                                                                                    |
|-------|----------------------------------------------------------------------------------------------------|----------------------------------------------------------------------------------------------------|
| 3     | Sélectionnez Store to Device and Connect.                                                                                                    | Le logiciel SoMove se connecte au Tesys Tet<br>la boîte de dialogue Danger s'affiche.<br>P DANGER<br>MUTENDE DEMINITY OPTIMIE<br>Mathie control de logicier de logicier de logicier de logicier<br>Mutende logicier de logicier de logicier<br>Mutende logicier de logicier de logicier<br>Mutende logicier de logicier<br>Mutende logicier de logicier<br>Mutende logicier<br>Mutende |
| 4     | Lisez l'alarme dans l'écran <b>Danger</b> et suivez les instructions pour accepter.                                                                | Le logiciel SoMove charge les paramètres<br>courants à partir du Tesys T et affiche la page<br>d'accueil.                                                                                                    |
| 5     | Le logiciel SoMove télécharge le fichier de configuration et affiche la boîte de<br>dialogue <b>Store to Device</b> une fois l'opération terminée. | Store to Device                                                                                                    |
| 6     | Sélectionnez <b>OK</b> pour mettre l'appareil en ligne.                                                                                            | SoMove confirme la connexion et l'indication<br>apparaît dans en bas à gauche de la page<br>d'accueil.                                                                                                    |
| 7     | Le produit est maintenant prêt à être utilisé.                                                                                                    | -                                                                                                    |

# Paramètres du courant pleine charge (FLC – Full Load Current)

#### Notions fondamentales relatives au FLC

**NOTE:** Avant de régler le FLC, vous devez d'abord définir le courant de coupure du contacteur et le rapport du transformateur de courant (TC) de charge.

- Rapport TC charge = Primaire TC charge / (Secondaire TC charge \* Passages)
- Maximum capteur de courant = Maximum plage de courant \* Rapport TC charge
- La plage de courant maximum est indiquée sur la référence commerciale du contrôleur LTM R. Elle est stockée en valeurs allant jusqu'au dixième d'ampère et propose les valeurs suivantes : 8,0, 27,0 ou 100,0 A.
- Le **courant de coupure du contacteur** est stocké en valeurs allant jusqu'au dixième d'ampère. Il est défini entre 1,0 et 1000,0 A par l'utilisateur.
- **FLCmax** correspond à la valeur la plus basse entre Maximum capteur de courant et Courant de coupure contacteur.
- **FLCmin** = Courant maximal du capteur / 20 (arrondi à 0,01 A). La valeur FLCmin est stockée en valeurs allant jusqu'au centième d'ampère.

NOTE: Ne définissez pas de valeur FLC inférieure à la valeur FLCmin.

#### Conversion d'ampères en paramètres FLC

Les valeurs FLC sont stockées sous la forme d'un pourcentage de FLCmax

FLC (en %) = FLC (en A) / FLCmax

**NOTE:** Les valeurs FLC doivent être exprimées en pourcentage de la valeur FLCmax (résolution de 1 %). Si vous entrez une valeur non autorisée, le contrôleur LTM R l'arrondit à la valeur autorisée la plus proche. Par exemple, sur une unité de 0,4 à 8 A, la valeur entre les FLC est de 0,08 A. Si vous essayez de définir une valeur FLC de 0,43 A, le LTM R l'arrondira à 0,4 A.

#### **Exemple (sans TC externe)**

Données :

- FLC (en A) = 9 A
- Maximum plage de courant = 27,0 A
- Primaire TC charge = 1
- Secondaire TC charge = 1
- Passages = = 1 ou 2
- Courant de coupure contacteur = 18,0 A

Paramètres calculés sur la base d'un passage :

- Rapport TC charge = Primaire TC charge / (Secondaire TC charge \* Passages) = 1 / (1 \* 1) = 1,0
- Maximum capteur de courant = Maximum plage de courant \* Rapport TC charge = 27,0 \* 1,0 = 27,0 A
- FLCmax = min. (Maximum capteur de courant, Courant de coupure contacteur) = min. (27,0 ; 18,0) = 18,0 A
- FLCmin = Maximum capteur de courant / 20 = 27,0 / 20 = 1,35 A
- FLC (en %) = FLC (en A) / FLCmax = 9,0 / 18,0 = 50 %

Paramètres calculés sur la base de 2 passages :

- Rapport TC charge = 1 / (1 \* 2) = 0,5
- Maximum capteur de courant = 27,0 \* 0,5 = 13,5 A
- FLCmax = min (13,5 ; 18,0) = 13,5 A
- FLCmin = Maximum capteur de courant / 20 13,5 / 20 = 0,67 A
- FLC (en %) = FLC (en A) / FLCmax = 9,0 / 13,5 = 66 %

#### Diagnostic

#### Voyants LTM R et LTM E

Comme l'exemple d'application utilise le contrôleur LTM R et le module d'extension LTM E, vous devez vérifier les voyants sur les deux systèmes :

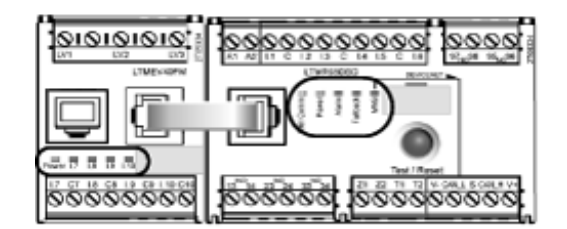

#### Voyants

Utilisez les 5 voyants situés sur la face avant du contrôleur LTM R pour surveiller son état, comme indiqué ci-dessous :

| Voyants LED LTM R | Couleur | Renseigne sur                                                                     | Signification                                                                                                    |
|-------------------|---------|-----------------------------------------------------------------------------------|----------------------------------------------------------------------------------------------------|
| HMI Comm          | Jaune   | L'activité de communication entre le<br>contrôleur I TM R et le module            | Jaune clignotant = communication                                                                                            |
|                   |         | d'extension LTM E                                                                 | Eteint – aucune communication                                                                                               |
| Power             | Vert    | Alimentation ou condition de<br>déclenchement interne du                          | <ul> <li>Vert continu = alimentation active, absence de<br/>déclenchement interne et moteur coupé</li> </ul>                |
|                   |         | contrôleur LTM R                                                                  | <ul> <li>Vert clignotant = alimentation active, absence de<br/>déclenchement interne et moteur démarré</li> </ul>           |
|                   |         |                                                                                   | <ul> <li>Éteint = alimentation coupée ou présence de<br/>déclenchements internes</li> </ul>                                 |
| Alarm             | Rouge   | Alarme ou déclenchement de<br>protection ou condition de<br>déclenchement interne | <ul> <li>Rouge continu = déclenchement interne ou de<br/>protection</li> </ul>                                              |
|                   |         |                                                                                   | Rouge clignotant (2 fois par seconde) = alarme                                                                              |
|                   |         |                                                                                   | <ul> <li>Rouge clignotant (5 fois par seconde) = délestage ou<br/>cycle rapide</li> </ul>                                   |
|                   |         |                                                                                   | <ul> <li>Éteint = aucun déclenchement, alarme, délestage ou<br/>cycle rapide (lorsque l'alimentation est active)</li> </ul> |
| Fallback          | Rouge   | Communication entre le contrôleur<br>LTM R et le module réseau                    | Rouge continu = en état de repli                                                                                            |
|                   |         |                                                                                   | Éteint = pas en état de repli (alimentation coupée)                                                                         |
| MNS               | Jaune   | Activité de communication sur le<br>bus réseau                                    | <ul> <li>Jaune clignotant (allumé durant 0,2 s, éteint durant<br/>1 s) = communication sur le bus réseau</li> </ul>         |
|                   |         |                                                                                   | Éteint = Pas de communication sur le bus réseau                                                                             |

Les 5 voyants situés sur la face avant du module d'extension LTM E permettent de surveiller son état :

| Voyants LED LTM E                        | Couleur          | Renseigne sur                                               | Signification                                                                                    |
|------------------------------------------|------------------|-------------------------------------------------------------|--------------------------------------------------------------------------------------------------|
| Power                                    | Vert ou<br>rouge | Déclenchement interne ou défaut<br>d'alimentation du module | <ul> <li>Vert continu = alimentation active, absence de<br/>déclenchement interne</li> </ul>     |
|                                          |                  |                                                             | <ul> <li>Rouge continu = alimentation active, présence de<br/>déclenchements internes</li> </ul> |
|                                          |                  |                                                             | Éteint = alimentation coupée                                                                     |
| Entrées logiques I.7,<br>I.8 I.9 et I.10 | Jaune            | État de l'entrée                                            | <ul> <li>Allumé = entrée activée</li> <li>Éteint = entrée désactivée</li> </ul>                  |

### Utilisation avec unité de contrôle opérateur TeSys T LTMCU

#### **Fonctions disponibles**

Une fois connecté au LTM R, le LTMCU peut être utilisé pour :

- configurer les paramètres du contrôleur LTM R ;
- afficher des informations sur la configuration et le fonctionnement du contrôleur LTM R ;
- surveiller les alarmes et les déclenchement générés par le contrôleur ;
- commander le moteur localement via l'interface de commande locale.

#### Face avant du LTM CU

La face avant du LTMCU est illustrée ci-dessous :

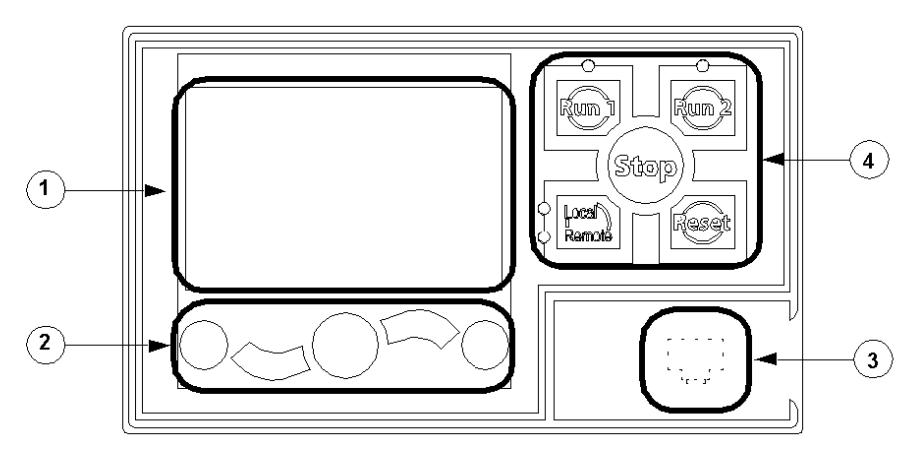

1 Affichage LCD

2 Touches de navigation contextuelles

**3** Port RJ45 (recouvert) de la face avant pour connexion avec un PC

**4** Interface de commande locale, avec les 5 touches de commande et les 4 voyants

#### **Touches de navigation**

Les touches de navigation de l'unité LTMCU sont contextuelles, c'est-à-dire que leur fonction dépend des icônes associées et affichées sur l'écran LCD. Ces icônes varient selon l'affichage et, par conséquent, la fonction des touches de navigation aussi.

Les touches de navigation permettent de :

- parcourir les menus et les sous-menus ;
- faire défiler une liste de valeurs ;
- sélectionner une valeur dans une liste ;
- quitter une liste de valeurs sans effectuer de sélection ;
- retourner au menu principal (premier niveau);
- basculer entre les modes Manuel et Automatique en affichage Quick View.

L'illustration ci-dessous donne un exemple des différentes fonctions de chaque touche de navigation associées à une icône sur l'écran LCD :

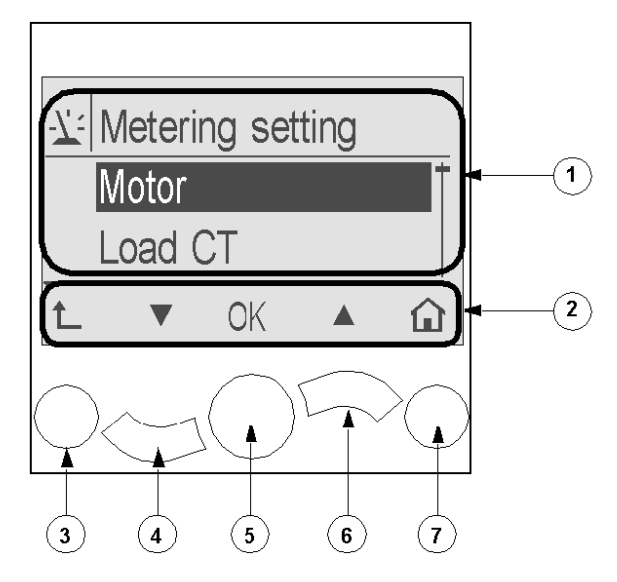

- 1 Zone d'informations sur l'écran LCD
- 2 Zone réservée aux icônes de navigation contextuelles sur l'écran LCD
- 3 Accès au menu supérieur suivant
- 4 Accès à l'option suivante du menu
- 5 Sélection d'une option
- 6 Accès à l'option précédente du menu
- 7 Retour au menu principal

#### Écrans LCD

L'unité LTMCU présente 3 écrans LCD :

| Écran LCD                          | Fonctionnalités                                                                                                    |
|------------------------------------|----------------------------------------------------------------------------------------------------|
| Menu                               | <ul> <li>Affichage et modification des paramètres requis pour la configuration du contrôleur LTM R<br/>(mesure, protection, contrôle et services)</li> </ul> |
|                                    | Affichage des données de diagnostic et des historiques                                                                                                    |
| Le mode Vue générale               | <ul> <li>Affichage en temps réel des valeurs des paramètres présélectionnés avec défilement automatique<br/>ou manuel</li> </ul>                             |
| Déclenchements et alarmes détectés | Affichage de l'alarme ou du déclenchement détecté le plus récent                                                                                             |

#### Icônes de navigation contextuelles

Le tableau suivant décrit les icônes utilisées avec les touches de navigation de l'unité LTMCU :

| lcône | Description                                                                                  | lcône | Description                                                                                                    |
|-------|----------------------------------------------------------------------------------------------|-------|----------------------------------------------------------------------------------------------------|
|       | Permet d'accéder au menu principal à partir d'un sous-<br>menu ou de l'affichage Quick View. | ٢     | Permet d'accéder au menu principal à partir d'un sous-<br>menu ou de l'affichage Quick View.                                |
|       | Permet de faire défiler l'écran vers le bas.                                                 | Θ     | Permet d'accéder au mode de défilement manuel<br>(lorsque l'affichage Quick View est en mode de<br>défilement automatique). |

| lcône | Description                                                                                                    | lcône | Description                                                                                                    |
|-------|----------------------------------------------------------------------------------------------------|-------|----------------------------------------------------------------------------------------------------|
|       | Permet de faire défiler l'affichage vers le haut.                                                                                   | 0     | Permet d'accéder au mode de défilement automatique<br>(lorsque l'affichage Quick View est en mode de<br>défilement manuel). |
| ОК    | Permet de valider un paramètre ou une valeur et<br>d'accéder à un sous-menu lorsqu'un menu est<br>sélectionné.                      | +     | Permet d'augmenter une valeur (en affichage de menu).                                                                       |
| 1     | Permet d'accéder au menu supérieur suivant.                                                                                         |       | Permet de diminuer une valeur (en affichage de menu).                                                                       |
|       | Lorsqu'une option de menu est protégée par un mot de<br>passe, cette icône permet d'accéder à l'écran de saisie<br>du mot de passe. |       |                                                                                                    |

#### **Icônes informatives**

Le tableau suivant décrit les icônes informatives qui apparaissent dans la zone d'information de l'écran LCD. Elles indiquent, entre autres, le menu ou le paramètre sélectionné :

| lcône | Description                       | lcône     | Description                                                            |
|-------|-----------------------------------|-----------|------------------------------------------------------------------------|
|       | Menu principal                    | •         | Indique que l'écran actuel est en mode Quick View.                     |
| 7:    | Menu des paramètres de mesure     |           | Indique qu'une alarme s'est déclenchée.                                |
|       | Menu des paramètres de protection | $\otimes$ | Indique qu'une erreur a été détectée.                                  |
|       | Menu des paramètres de contrôle   | <b>i</b>  | Informations                                                           |
| -¢    | Menu d'entretien                  |           | Case cochée                                                            |
| ₽     | Menu de sélection de langue       |           | Case décochée                                                          |
| ٢     | Case d'option cochée              | ~         | Option sélectionnée (pour être incluse dans l'affichage<br>Quick View) |
| 0     | Case d'option décochée            | Ĵ         | LTM R en mode de configuration                                         |

## Exemple d'affichage de l'IHM

Voici un exemple d'affichage de l'IHM indiquant un courant moyen de 0,39 A sur le canal de contrôle Local, en mode de fonctionnement :

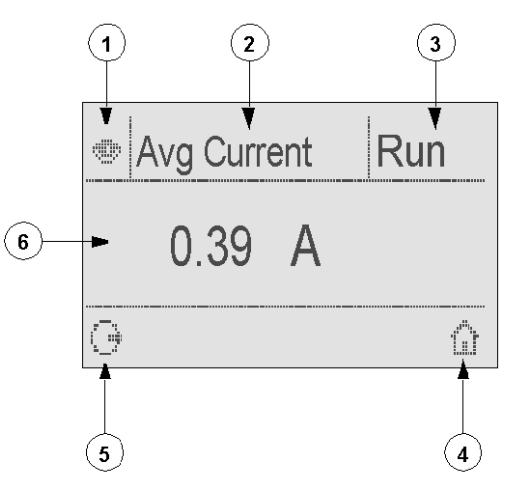

- 1 Icône de l'affichage Quick View
- 2 Nom du paramètre actuellement affiché
- 3 État du moteur
- 4 Touche de raccourci vers le menu principal

**5** Icône du mode de défilement manuel. (Si vous appuyez sur la touche de navigation contextuelle associée, vous passez en mode de défilement manuel.)

6 Valeur du paramètre actuellement affiché

#### Communication réseau sur DeviceNet™

#### Câblage du port de communication

Cette procédure est indiquée dans les notices de montage fournies avec le LTM R et le LTM E. Elle est également décrite dans le chapitre « Installation » du manuel de l'utilisateur :

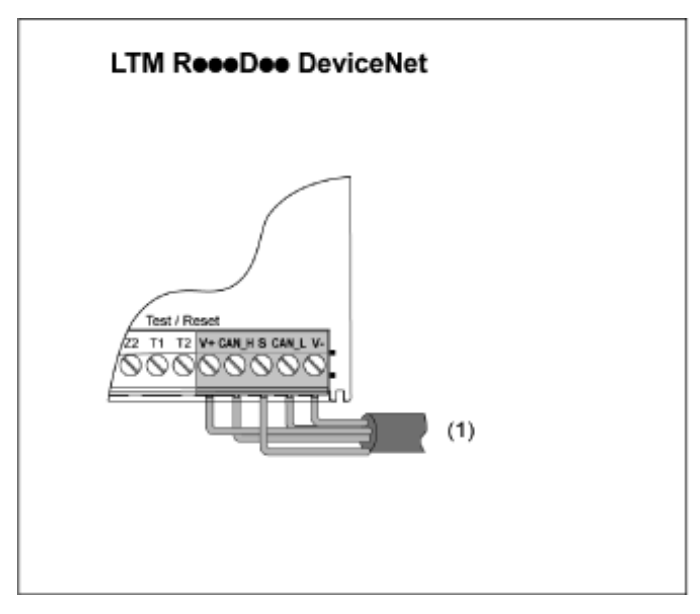

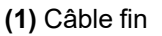

## Définition des paramètres

Pour l'exemple d'application, définissez les paramètres suivants à l'aide du logiciel SoMove™ :

| Branche Settings   | Sous-branche | Paramètre                      | Réglages   |
|--------------------|--------------|--------------------------------|------------|
| Device information | _            | Network                        | DeviceNet™ |
| Communication      | Network port | Address                        | 1          |
|                    |              | Baud Rate                      | Autobaud   |
|                    |              | Configuration via Network port | Désactivé  |

Vous pouvez définir la vitesse en bauds sur Autobaud (vitesse auto) si au moins 1 esclave est configuré avec une vitesse en bauds spécifique.

Le paramètre Network Port Comm Loss est activé par défaut. Si nécessaire, vous pouvez le désactiver.

#### Messagerie

Les types de connexion sont les suivants :

#### Messagerie d'E/S

Les messages d'E/S contiennent des données spécifiques à l'application. Ils sont communiqués via des connexions simples et multidiffusion entre un producteur d'application et son application de consommation correspondante.

#### Connexions de messagerie explicite

Les connexions de messagerie explicite fournissent des chemins de communication point à point polyvalents entre deux équipements spécifiques. Les messages explicites permettent de contrôler les performances d'une tâche spécifique et de transmettre les résultats de l'exécution de cette tâche. Utilisez des connexions de messagerie explicite pour configurer des nœuds et diagnostiquer les problèmes.

#### Architecture de communication

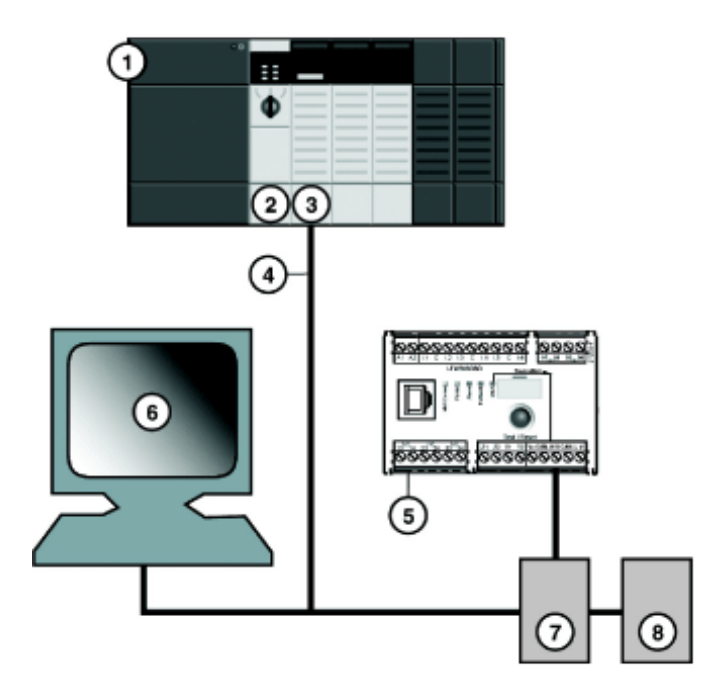

- 1 Châssis Allen-Bradley ControlLogix 1756-A7 à 7 emplacements
- 2 Alimentation Allen-Bradley ControlLogix 1756-PA72 120-240 VCA
- 3 Contrôleur Allen-Bradley ControlLogix 1756-L71, révision 24
- 4 Scanner DeviceNet<sup>™</sup> Allen-Bradley ControlLogix 1756-DNB
- 5 Contrôleur LTM R LTMR27DFM communiquant via DeviceNet™
- 6 Module d'extension LTM E LTMEV40FM
- 7 Bornier d'alimentation
- 8 Alimentation (24 V CC)

#### **Outils logiciels**

| Référence      | Logiciel libre     | Description                                                                                                    |
|----------------|--------------------|----------------------------------------------------------------------------------------------------|
| 9357-DNETL3    | -                  | RSNetWorx pour l'application DeviceNet <sup>™</sup> afin de configurer et<br>surveiller les réseaux DeviceNet <sup>™</sup> et de configurer les<br>équipements raccordés.            |
| 9324-RLD300ENE | -                  | Logiciel de configuration et de programmation RSLogix<br>Designer pour la famille de contrôleurs Allen-Bradley<br>Logix5000.                                                         |
| -              | TeSys T MMC L      | Système de contrôleur de gestion de moteur TeSys® T sans<br>module d'extension, configurable via le port IHM. Cette<br>variante vous permet de conserver votre configuration locale. |
| -              | TeSys T MMC L EV40 | Système de contrôleur de gestion de moteur TeSys® T avec<br>module d'extension, configurable via le port IHM. Cette<br>variante vous permet de conserver votre configuration locale. |
| -              | TeSys T MMC R      | Système de contrôleur de gestion de moteur TeSys® T sans module d'extension, configurable via le réseau.                                                                             |
| -              | TeSys T MMC R EV40 | Système de contrôleur de gestion de moteur TeSys® T avec module d'extension, configurable via le réseau.                                                                             |

#### Assemblage du réseau physique

Pour construire un réseau physique DeviceNet<sup>™</sup> :

| Étape | Action                                                                                                    |
|-------|----------------------------------------------------------------------------------------------------|
| 1     | Installez le module scanner DeviceNet à l'emplacement souhaité sur l'automate.                                                                       |
| 2     | Vérifiez que l'adresse du nœud réseau et la vitesse en bauds DeviceNet ont été correctement définies dans SoMove.                                    |
| 3     | Effectuez les connexions avec un câble réseau DeviceNet <sup>™</sup> et des connecteurs d'extrémité, fabriqués conformément aux spécifications ODVA. |
| 4     | Placez le système sur le réseau en connectant l'automate au contrôleur LTM R à l'aide du câble DeviceNet™.                                           |
| 5     | Connectez le PC RSNetWorx au processeur.                                                                                                    |

#### Configuration logicielle du réseau

Pour configurer le réseau DeviceNet<sup>™</sup> :

| Étape | Action                                                 | Commentaire              |
|-------|--------------------------------------------------------|--------------------------|
| 1     | Enregistrement des fichiers EDS du contrôleur, page 30 | Action dans RSNetWorx.   |
| 2     | Configuration du contrôleur hors ligne, page 30        |                          |
| 3     | Configuration du scanner, page 33                      |                          |
| 4     | Configuration de l'automate dans Studio 5000, page 35  | Action dans Studio 5000. |
| 5     | Test de la communication DeviceNet, page 37            |                          |

### Enregistrement des fichiers EDS du contrôleur

Pour enregistrer le fichier EDS du contrôleur dans la bibliothèque EDS de RSNetWorx :

| Étape | Action                                                                                                    | Résultat                                                                                                    |
|-------|----------------------------------------------------------------------------------------------------|----------------------------------------------------------------------------------------------------|
| 1     | Dans le menu <b>RSNetWorx Tools</b> , sélectionnez <b>EDS Wizard</b> .                                                                                                    | L'écran d'accueil de l'assistant s'affiche.                                                                                         |
| 2     | Cliquez sur <b>Suivant</b> .                                                                                                    | L'écran <b>Options</b> apparaît.                                                                                                    |
| 3     | Sélectionnez <b>Register an EDS file(s)</b> ,<br>puis cliquez sur <b>Next</b> .                                                                                                    | L'écran <b>Registration</b> s'affiche.                                                                                              |
| 4     | Sélectionnez <b>Register a directory of</b><br><b>EDS files</b> et naviguez jusqu'au<br>fichier EDS du contrôleur.<br><b>NOTE:</b> Vous devez au préalable<br>décompresser le fichier Zip<br>contenant les fichiers EDS et les<br>icônes correspondantes dans le<br>même répertoire. | -                                                                                                    |
| 5     | Cliquez sur <b>Next</b> .                                                                                                    | L'écran EDS File Installation Test Results apparaît.                                                                                |
| 6     | Cliquez sur <b>Next</b> .                                                                                                    | L'écran Change Graphic Image apparaît. Le contrôleur doit être répertorié dans<br>le champ Product Types en tant que Motor Starter. |
| 7     | Cliquez sur <b>Next</b> .                                                                                                    | L'écran Final Task Summary apparaît.                                                                                                |
| 8     | Vérifiez que le contrôleur est à enregistrer, puis cliquez sur <b>Next</b> .                                                                                                    | L'écran <b>Completion</b> apparaît.                                                                                                 |

#### Configuration du contrôleur hors ligne

Pour ajouter des équipements à votre réseau lorsque l'outil de configuration est hors ligne :

| Étape | Action                                                                                                    | Résultat                                                                                                    |  |  |
|-------|----------------------------------------------------------------------------------------------------|----------------------------------------------------------------------------------------------------|--|--|
| 1     | Dans la liste du matériel, double-<br>cliquez sur 1756-DNB Major Rev 12<br>sous Rockwell Automation/<br>communication adapter.                                                                       | Le scanner apparaît dans la vue Project avec l'adresse 0.                                                                                                    |  |  |
| 2     | Dans la liste du matériel, double-<br>cliquez sur le fichier EDS du<br>contrôleur nommé <b>TeSys T</b><br><b>MMC V02.01 L EV40</b> sous <b>Schneider</b><br><b>Automation, Inc. \Motor Starter</b> . | Control control c |  |  |
| 3     | Double-cliquez sur le graphique du<br>contrôleur.                                                                                                    | La fenêtre des propriétés du contrôleur s'affiche.                                                                                                    |  |  |

| Étape | Action                                                                         | Résultat                                                                                                    |
|-------|--------------------------------------------------------------------------------|----------------------------------------------------------------------------------------------------|
| 4     | Modifiez le MAC ID dans la zone de texte <b>Address</b> et spécifiez l'adresse | 1 est le MAC ID utilisé tout au long de cet exemple.                                                                         |
|       | définie dans TeSys T.                                                          | arg TeSysT MMC V02.01 L EV40                                                                                                 |
|       |                                                                                | General Parameters   I/O Data   EDS File                                                                                     |
|       |                                                                                | TeSysT MMC V02.01 LEV40                                                                                                    |
|       |                                                                                | Name: TeSysT MMC V02.01 LEV40                                                                                                |
|       |                                                                                | Description:                                                                                                    |
|       |                                                                                |                                                                                                    |
|       |                                                                                |                                                                                                    |
|       |                                                                                | Address: 1                                                                                                    |
|       |                                                                                | Vendor. Schneider Electric [243]                                                                                             |
|       |                                                                                | Type: Motor Starter [22]                                                                                                    |
|       |                                                                                | Catalog: LTM1                                                                                                    |
|       |                                                                                | Revision: 1.007                                                                                                    |
|       |                                                                                | OK Cancel Annly Help                                                                                                    |
|       |                                                                                |                                                                                                    |
| 5     | Cliquez sur <b>Parameters</b> pour                                             | Dans notre exemple, sélectionnez les deux instances suivantes :                                                              |
|       | sélectionner les données à échanger<br>(Instance)                              | Input assembly data size (taille des données d'assemblage d'entrée –                                                         |
|       | <b>NOTE:</b> Cochez la case <b>Groups</b> .                                    | produites par le controleur) :                                                                                               |
|       |                                                                                | l onqueur de l'instance = 8 octets                                                                                           |
|       |                                                                                | Sélectionnez le registre 455 (État du système) 460 (Code d'alarme) 451                                                       |
|       |                                                                                | (Code de déclenchement), 466 (Rapport courant moyen (% FLC)).                                                                |
|       |                                                                                | <ul> <li>Output assembly data size (taille des données d'assemblage de sortie –<br/>consommées par le contrôleur)</li> </ul> |
|       |                                                                                | 100 – LTM R Registres de contrôle                                                                                            |
|       |                                                                                | Longueur de l'instance = 6 octets                                                                                            |
|       |                                                                                | arg TeSysT MMC V02.01 L EV40                                                                                                 |
|       |                                                                                | General Parameters I/O Data EDS File                                                                                         |
|       |                                                                                | Select the parameter that you want to configure and initiate an action using the toolbar.                                    |
|       |                                                                                | Groups 10 All → Monitor 11 11                                                                                                |
|       |                                                                                | ID 🔮 🛃 Parameter Current Value A                                                                                             |
|       |                                                                                | Overload Object     DeviceNet Object                                                                                         |
|       |                                                                                | G DeviceNet interface<br>F 61 PollProdPath 110-LTM1 Monitorin                                                                |
|       |                                                                                | 62         PollConsPath         100-LTM1 control re           63         CCProdPath         110-LTM1 Monitoriu               |
|       |                                                                                | -     64     Autobaud     Autobaud enable       -     -     65     LTM1 monitoring - Word 0     455                          |
|       |                                                                                | 66 LTM1 monitoring - Word 1 460     67 LTM1 monitoring - Word 2 451                                                          |
|       |                                                                                | 68 LTM1 monitoring - Word 3 466                                                                                              |
|       |                                                                                | Area of statistic totals                                                                                                    |
|       |                                                                                | OK Cancel Apply Hein                                                                                                    |
|       |                                                                                |                                                                                                    |

| Étape | Action                                                                                                  | Résultat                                                                                                    |
|-------|----------------------------------------------------------------------------------------------------|----------------------------------------------------------------------------------------------------|
| 6     | Cliquez sur <b>OK</b> .                                                                                 | PeviceNet - RSNetWorx for DeviceNet      Point Point Po |
| 7     | Dans le menu <b>RSNetWorx Tool</b> ,<br>sélectionnez <b>Online</b> .                                    | L'écran Browse for network apparaît.                                                                                                    |
| 8     | Cliquez sur <b>OK</b> .                                                                                 | Une notification s'affiche à l'écran vous invitant à charger ou télécharger la configuration sur le réseau.  RSNetWorx for DeviceNet  Before the software allows you to configure online devices, you must upload or download device information. When the upload or download operation is completed, your offline configuration will be synchronized with the online network. Note: You can upload or download device information on either a network-wide or individual device basis.  OK Help                                                                                                    |
| 9     | Cliquez avec le bouton droit de la<br>souris, puis sélectionnez l'option<br><b>Download to device</b> . | La configuration est téléchargée vers l'équipement.                                                                                                    |

## Configuration du scanner

| Étape | Action                                                              | Résultat                                       |
|-------|---------------------------------------------------------------------|------------------------------------------------|
| 1     | Dans la vue <b>Project</b> , double-cliquez sur l'icône du scanner. | L'écran de configuration du scanner s'affiche. |
| 2     | Sélectionnez l'onglet Scanlist.                                     | L'écran Scanner Configuration Applet apparaît. |

| Étape | Action                                                                                                    | Résultat                                                                            |
|-------|----------------------------------------------------------------------------------------------------|-------------------------------------------------------------------------------------|
| 3     | Dans l'onglet <b>Scanlist</b> , mettez en<br>surbrillance le contrôleur (MAC ID 1) dans<br>la liste <b>Available Devices</b> , puis cliquez<br>sur la flèche droite.       | Le contrôleur apparaît désormais dans la Scanlist.                                  |
| 4     | Une fois le contrôleur sélectionné, cliquez sur le bouton <b>Edit I/O Parameters</b> .                                                                                     | La fenêtre Edit I/O Parameters apparaît.                                            |
| 5     | Cochez <b>Polled</b> et saisissez <i>8</i> dans la zone<br>de texte <b>Input Size</b> et <i>6</i> dans la zone de<br>texte <b>Output Size</b> .<br>Cliquez sur <b>OK</b> . | Les tailles de données par défaut sont 1 (taille d'entrée) et 1 (taille de sortie). |
| 6     | Cliquez sur Download to scanner.                                                                                                    | La fenêtre Downloading Scanlist from Scanner apparaît.                              |
| 7     | Cliquez sur <b>Download</b> .                                                                                                    | Attendez la fin de la temporisation <b>Downloading to Scanner</b> .                 |
| 8     | Cliquez sur <b>OK</b> .                                                                                                    | La fenêtre des propriétés du scanner se ferme.                                      |
| 9     | Cliquez sur <b>Offline</b> et sélectionnez le<br>chemin du projet.<br>Cliquez sur File <b>&gt; Save</b> pour enregistrer<br>la configuration globale sur le PC.            | La configuration globale peut être enregistrée hors ligne uniquement.               |

## Configuration de l'automate dans Studio 5000

| Étape | Action                                                                                                    | Résultat                                                                                                    |
|-------|----------------------------------------------------------------------------------------------------|----------------------------------------------------------------------------------------------------|
| 1     | Dans Studio 5000, sélectionnez <b>File &gt; New</b> .                                                               | -                                                                                                    |
| 2     | Sélectionnez le type de contrôleur.                                                                                 | New Broject Project Types     Sarch Project Types     Compact.og/w 5370 Controller     Controll.og/w 5370 Controller     T356-U1     Controll.og/w 5370 Controller     T356-U2     Controll.og/w 5370 Controller     T356-U2     Controll.og/w 5370 Controller     T356-U2     Controll.og/w 5370 Controller     T356-U3     Controll.og/w 5370 Controller     Soft.og/w 5470 Controller     Soft.og/w 5470 Controller     Soft.og/w 5470 Controller     Soft.og/w 5470 Controller     Soft.og/w 5470 Controller     Soft.og/w 5470 Controller     Soft.og/w 5470 Controller     Soft.og/w 5470 Controller     Soft.og/w 5470 Controller     Soft.og/w 5470 Controller     Controller     Soft.og/w 5470 Controller     Soft.og/w 5470 Controller Controller C |
| 3     | Sélectionnez le châssis.                                                                                            | New Project       Image: ControlLogie S570 Controller         TogEl Decorer       Image: ControlLogie ControlLogie Chasse         Revision:       1256:A7         Soc:       Image: ControlLogie Chasse         Soc:       Image: Chasse         Soc:       Image: Chasse         Soc:       Image: Chasse         Decorption:       Image: Chasse         Redundarroy:       Enable         Cancel       Red. Net                                                                                                    |
| 4     | Sélectionnez <b>I/O configuration</b> . Cliquez<br>avec le bouton droit et sélectionnez <b>New</b><br><b>Module</b> | Image: Second system       Image: Second system         Image: Second system       Image: Second system         Image: Secon                                                                                                    |
| 5     | Sélectionnez le scanner dans la liste<br>(1756-DNB).                                                                | Sett Mode/ by:       For Sett Mode/ by:       For Sett Mod                                                                                                    |

| Étape | Action                                                                                                    | Résultat                                                                                                    |
|-------|----------------------------------------------------------------------------------------------------|----------------------------------------------------------------------------------------------------|
| 6     | <ul> <li>Les propriétés du module apparaissent.<br/>Sélectionnez la taille des E/S en mots :</li> <li>Taille d'entrée = 8 octets → deux<br/>mots de 32 bits</li> <li>Taille de sortie = 6 octets → deux<br/>mots de 32 bits</li> <li>Sélectionnez l'emplacement (1756-DNB)<br/>dans la zone Chassis. Emplacement 4<br/>dans notre exemple.</li> <li>Cliquez sur Finish pour fermer la<br/>configuration.</li> </ul> | New Module         Type:       1756 DNB 1756 DeviceNet Scanner         Vendor:       Allen Bradley         Name:       Scanner         Input Size:       2         Output Size:       2         Status Size:       32         Node:       1         Electronic Keying:       Compatible Keying         V Open Module Properties       OK                                                                                                    |
| 7     | Sélectionnez <b>Communication &gt; Recent</b><br><b>Path</b> . Cliquez sur le chemin approprié et<br>sélectionnez <b>Go Online</b> .                                                                                                    | Select Recent Communications Path Controller Path Go Online Upload Upload Download Close Help Show Only Paths Matching Serial Number in Project Reset Path List Seriel Number in Project < none> Clear Project Path Clear Project Path                                                                                                    |
| 8     | Téléchargez l'application sur le contrôleur.                                                                                                    | -                                                                                                    |
| 9     | Sélectionnez <b>Controller Tags</b> pour lancer<br>le scanner, puis spécifiez<br><b>CommandRegister.Run</b> .                                                                                                    | Icora Desgen - Registrevenet 1996 07 4112 - Consider Logs - TrightDescent consider     Inter Streep - Registrevenet 1996 07 4 6 6 6     Inter segme -      Registrevenet 1996 07 4 6 6 6     Inter segme -      Registrevenet 1996 07 4 6 6 6     Inter segme -      Registrevenet 1996 07 4 6 6 6     Inter segme -      Registrevenet 1996 07 4 6 6 6     Inter segme -      Registrevenet 1996 07 4 6 6 6     Inter segme -      Registrevenet 1996 07 4 6 6 6     Inter segme -      Inter segme -      Inter segm |
| 10    | Sélectionnez <b>Controller Tags</b> pour afficher<br>les données renvoyées par TeSys T.                                                                                                    | I copy Designer       I is it is it i                                     |

#### Test de la communication DeviceNet

Etape 1 : Vérifiez DEL les de ok Fin communication sur la face avant du contrôleur LTM R. 췽 ngk Etape 2 : Vérifiez le câblage et corrigez les problèmes si nécessaire. 농 뤗 Etape 3 : Vérifiez la configuration à l'aide de PowerSuite™ ou de l'IHM et corrigez-la si nécessaire.

La séquence de vérification de la communication DeviceNet est la suivante :

#### **Registres pour une gestion simplifiée**

Les informations de configuration de base utilisant les registres de surveillance, de contrôle et de configuration sont valables pour toutes les applications :

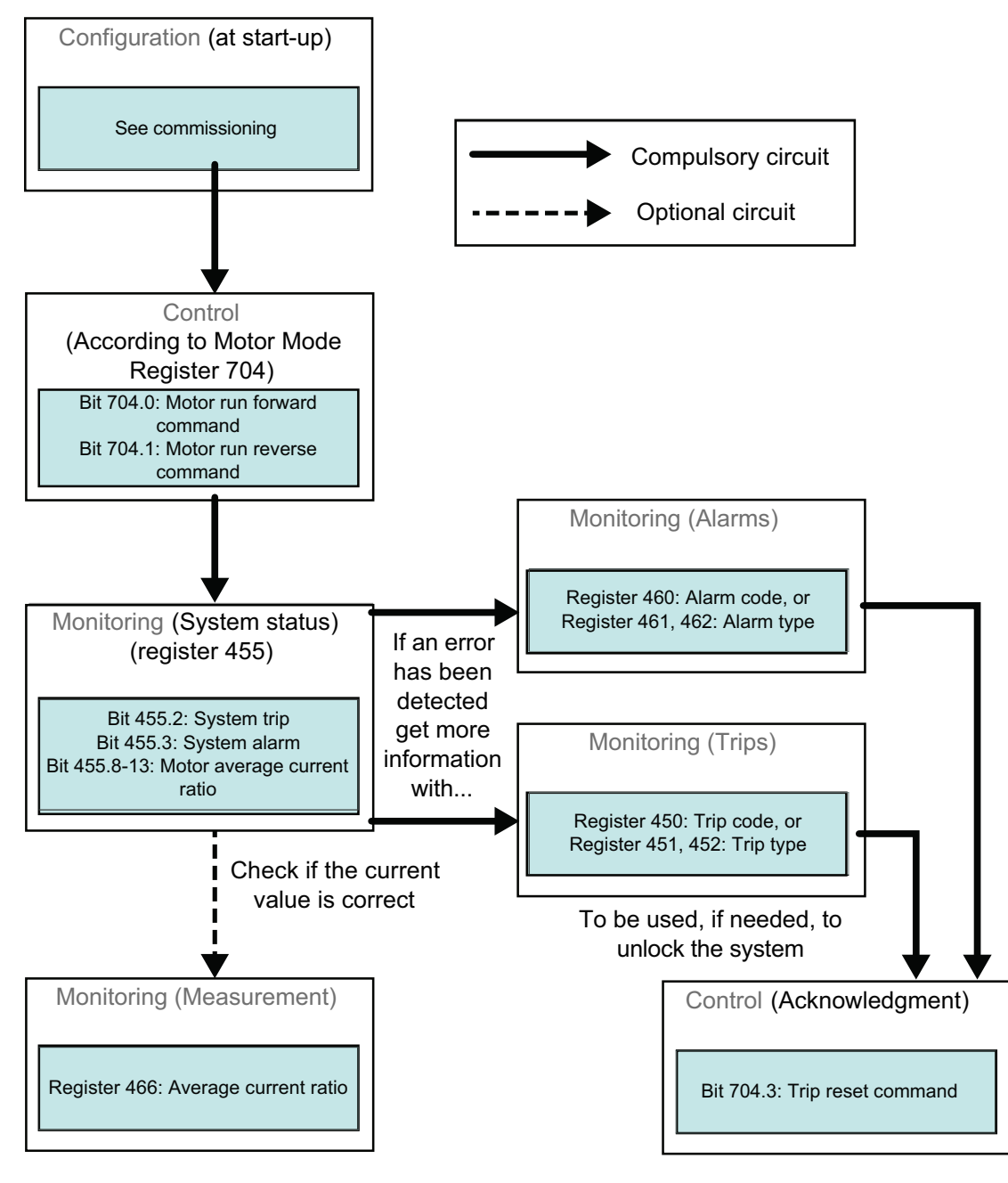

#### Variables de commande 700-704

| Instance | 100 : | LTM R | Registres | de | contrôle | 1 |
|----------|-------|-------|-----------|----|----------|---|
|----------|-------|-------|-----------|----|----------|---|

| Octet 0                                           | Octet 1 | Octet 2             | Octet 3 | Octet 4             | Octet 5 |
|---------------------------------------------------|---------|---------------------|---------|---------------------|---------|
| chemin 6C : 01 : 05                               |         | chemin 6C : 01 : 04 |         | chemin 6C : 01 : 01 |         |
| (Registre 704)                                    |         | (Registre 703)      |         | (Registre 700)      |         |
| LSB (bit de poids faible) MSB (bit de poids fort) |         | LSB                 | MSB     | LSB                 | MSB     |

Les variables de commande 700-704 sont décrites ci-dessous :

| Registre                                                                                                    | Adresse DeviceNet           | Type de variable | Variables en lecture/écriture                                                                                                 |  |  |
|----------------------------------------------------------------------------------------------------|-----------------------------|------------------|----------------------------------------------------------------------------------------------------|--|--|
| 700                                                                                                    | 6C : 01 : 01                | Mot              | Registre disponible pour écrire à distance des commandes qui<br>peuvent être traitées dans un programme applicatif spécifique |  |  |
| 701-703                                                                                                    | 6C : 01 : 02 - 6C : 01 : 04 |                  | (Réservé)                                                                                                    |  |  |
| 704                                                                                                    | 6C : 01 : 05                | Mot              | Registre de contrôle 1                                                                                                    |  |  |
|                                                                                                    |                             |                  | bit 0 Moteur - commande marche directe (1)                                                                                    |  |  |
|                                                                                                    |                             |                  | bit 1 Moteur - commande marche inverse (1)                                                                                    |  |  |
|                                                                                                    |                             |                  | bit 2 (Réservé)                                                                                                    |  |  |
|                                                                                                    |                             |                  | bit 3 Déclenchement - commande réarmement                                                                                     |  |  |
|                                                                                                    |                             |                  | bit 4 <i>(Réservé)</i>                                                                                                    |  |  |
|                                                                                                    |                             |                  | bit 5 Autotest - commande                                                                                                    |  |  |
|                                                                                                    |                             |                  | bit 6 Moteur - commande vitesse 1                                                                                             |  |  |
|                                                                                                    |                             |                  | bits 7 à 15 <i>(Réservés)</i>                                                                                                 |  |  |
| (1) Même en mode Surcharge, les bits 0 et 1 du registre 704 peuvent être utilisés pour commander à distance LO1 et LO2. |                             |                  |                                                                                                    |  |  |

#### Variables de surveillance 451, 455, 460 et 466

Instance 110 : LTM R Registres de surveillance (avec configuration dynamique)

Cet assemblage contient plusieurs registres de surveillance fréquemment utilisés avec un contrôleur LTM R. Vous pouvez choisir les registres en définissant les attributs 5-8 à DeviceNet de l'objet d'interface.

| Octet 0                                               | Octet 1 | Octet 2                                              | Octet 3 | Octet 4                                               | Octet 5 | Octet 6                                               | Octet 7 |
|-------------------------------------------------------|---------|------------------------------------------------------|---------|-------------------------------------------------------|---------|-------------------------------------------------------|---------|
| Registre déterminé à l'aide du<br>chemin C6 : 01 : 05 |         | Registre déterminé à l'aide du<br>chemin C6: 01 : 06 |         | Registre déterminé à l'aide du<br>chemin C6 : 01 : 07 |         | Registre déterminé à l'aide du<br>chemin C6 : 01 : 08 |         |
| (Registre 455)                                        |         | (Registre 460)                                       |         | (Registre 451)                                        |         | (Registre 466)                                        |         |
| LSB                                                   | MSB     | LSB                                                  | MSB     | LSB                                                   | MSB     | LSB                                                   | MSB     |

Les variables de surveillance 451, 455, 460 et 466 sont décrites ci-dessous :

| Registre | Adresse DeviceNet | Type de variable | Variables en lecture seule                                                                    |
|----------|-------------------|------------------|-----------------------------------------------------------------------------------------------|
| 451      | 68 : 01 : 02      | UInt             | Code du déclenchement (code du dernier déclenchement ou du déclenchement prioritaire)         |
| 455      | 68 : 01 : 06      | Mot              | Registre de l'état du système 1                                                               |
|          |                   |                  | bit 0 Système - disponible                                                                    |
|          |                   |                  | bit 1 Système - sous tension                                                                  |
|          |                   |                  | bit 2 Déclenchement système                                                                   |
|          |                   |                  | bit 3 Alarme système                                                                          |
|          |                   |                  | bit 4 Système - déclenché                                                                     |
|          |                   |                  | bit 5 Réarmement déclenchement autorisé                                                       |
|          |                   |                  | bit 6 Contrôleur alimenté                                                                     |
|          |                   |                  | bit 7 Moteur - en fonctionnement (avec détection d'un courant, s'il est supérieur à 10 % FLC) |
|          |                   |                  | bits 8-13 Moteur - rapport courant moyen                                                      |
|          |                   |                  | 32 = 100 % FLC - 63 = 200 % FLC                                                               |
|          |                   |                  | bit 14 À distance                                                                             |
|          |                   |                  | bit 15 Moteur - en démarrage (démarrage en cours)                                             |
|          |                   |                  | 0 = le courant décroissant est inférieur à 150 % du FLC                                       |
|          |                   |                  | 1 = le courant croissant est supérieur à 10 % du FLC.                                         |
| 460      | 68 : 01 : 0B      | UInt             | Code d'alarme                                                                                 |
| 466      | 68 : 01 : 11      | UInt             | Rapport courant moyen (% FLC)                                                                 |

Schneider Electric 800 Federal Street Andover, MA 01810 USA

888-778-2733

www.se.com

Les normes, spécifications et conceptions pouvant changer de temps à autre, veuillez demander la confirmation des informations figurant dans cette publication.

© 2010 – 2024 Schneider Electric. Tous droits réservés.

1639575FR-1